Drogi Rodzicu, aby zalogować się do e-dziennika postępuj według następujących wskazówek:

- 1. W oknie przeglądarki wpisz adres strony <u>https://uonetplus.eduportal.koszalin.pl/koszalin/</u>.
- 2. Otworzy Ci się okno jak poniżej.

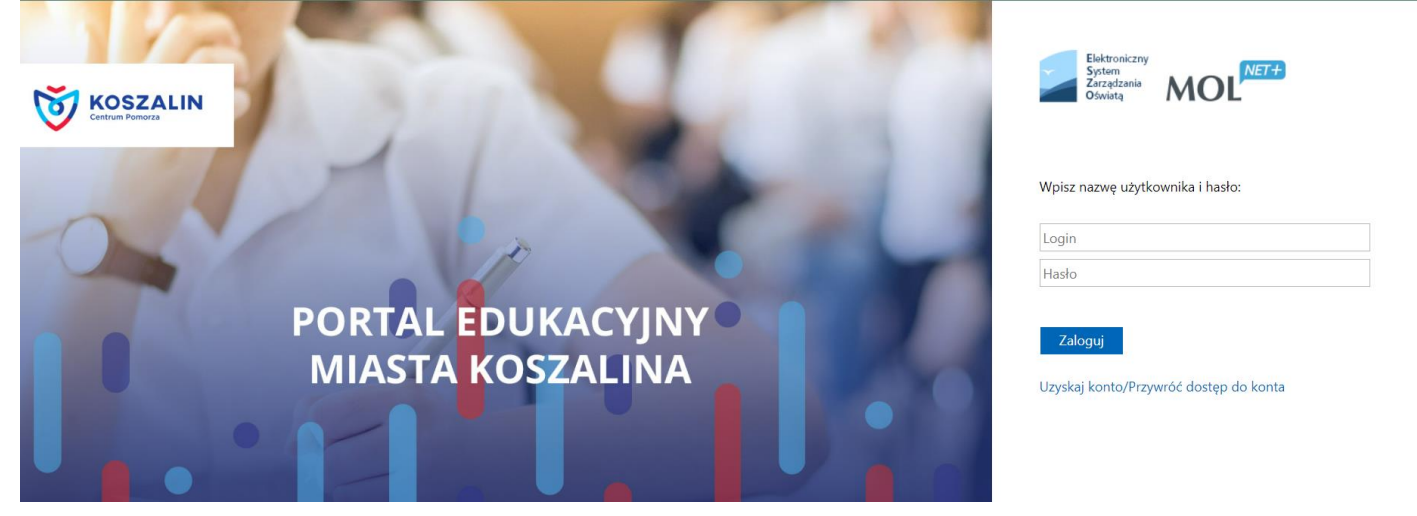

- 3. Jeśli twoje dziecko jest w klasie drugiej, trzeciej lub czwartej w odpowiednich polach wpisz swój *login* i *hasło* (takie samo, jak w poprzednim roku szkolnym) i korzystaj z nowego dziennika elektronicznego.
- 4. Jeśli Twoje dziecko jest w pierwszej klasie w polu *Login* wpisz swój **PESEL** i kliknij odsyłacz *Uzyskaj konto/Przywróć dostęp do konta*.
- 5. W kolejnym oknie ponownie wpisz **PESEL** i zaznacz opcję *Nie jestem robotem* (w razie konieczności postępuj według dalszych wskazówek). Na koniec kliknij na przycisk *Wyślij wiadomość*.

| ~        | Elektroniczny<br>System<br>Zarządzania<br>Oświatą |                                                                                                    | C.                                                                                                    |                                                                                                    |
|----------|---------------------------------------------------|----------------------------------------------------------------------------------------------------|----------------------------------------------------------------------------------------------------|----------------------------------------------------------------------------------------------------|
|          |                                                   | Przywracanie dostęp<br>Jeśli logujesz się po raz pierwszy lub<br>PESEL lub zastępczy identyfikator wy<br>Wechanizm bezpieczeństwa (och<br>Cię o dodatkowe potwierdzenie.<br>E-mail, PESEL lub login:<br>Mechanizm bezpieczeństwa: | U<br>masz już aktywne konto w systemie, pod<br>rgenerowany w placówce dla Ciebie i naciś<br>winka i wyśle wiadomość e-mail zawierają<br>rona przeciwko robotom i robakom in<br>Postępuj zgodnie ze wskazówkami na<br>Nie jestem robotem<br>Wyślij wiadomość | laj swój e-mail, login, numer<br>śnij przycisk "Wyślij wiadomość".<br>ącą dalsze instrukcje.<br>ternetowym) może poprosić<br>a ekranie. |
| <b>1</b> | PROGRAM REGIONALNY                                | Program Regionalny<br>dia rozwoju                                                                                                    |                                                                                                    | UNIA EUROPEJSKA<br>Europejski Fundusz<br>Rozweju Regionalnego                                                                           |

- 6. Na adres e-mail, który został wpisany do systemu zostanie wysłana wiadomość z portalu o temacie: *ESZO aktywacja konta/przypomnienie hasła*.
- 7. Po otwarciu wiadomości należy kliknąć na link aktywacyjny i w oknie, które się otworzy wpisać dwukrotnie nowe hasło do e-dziennika.
- 8. Po powrocie na stronę <u>https://uonetplus.eduportal.koszalin.pl/koszalin/</u> logujemy się.
- 9. Ze względów bezpieczeństwa system wymusza zmianę hasła co miesiąc.
- 10.W przypadku trudności w logowaniu prosimy kontaktować się z wychowawcą klasy.